#### **Concur: Entry/Approval Process**

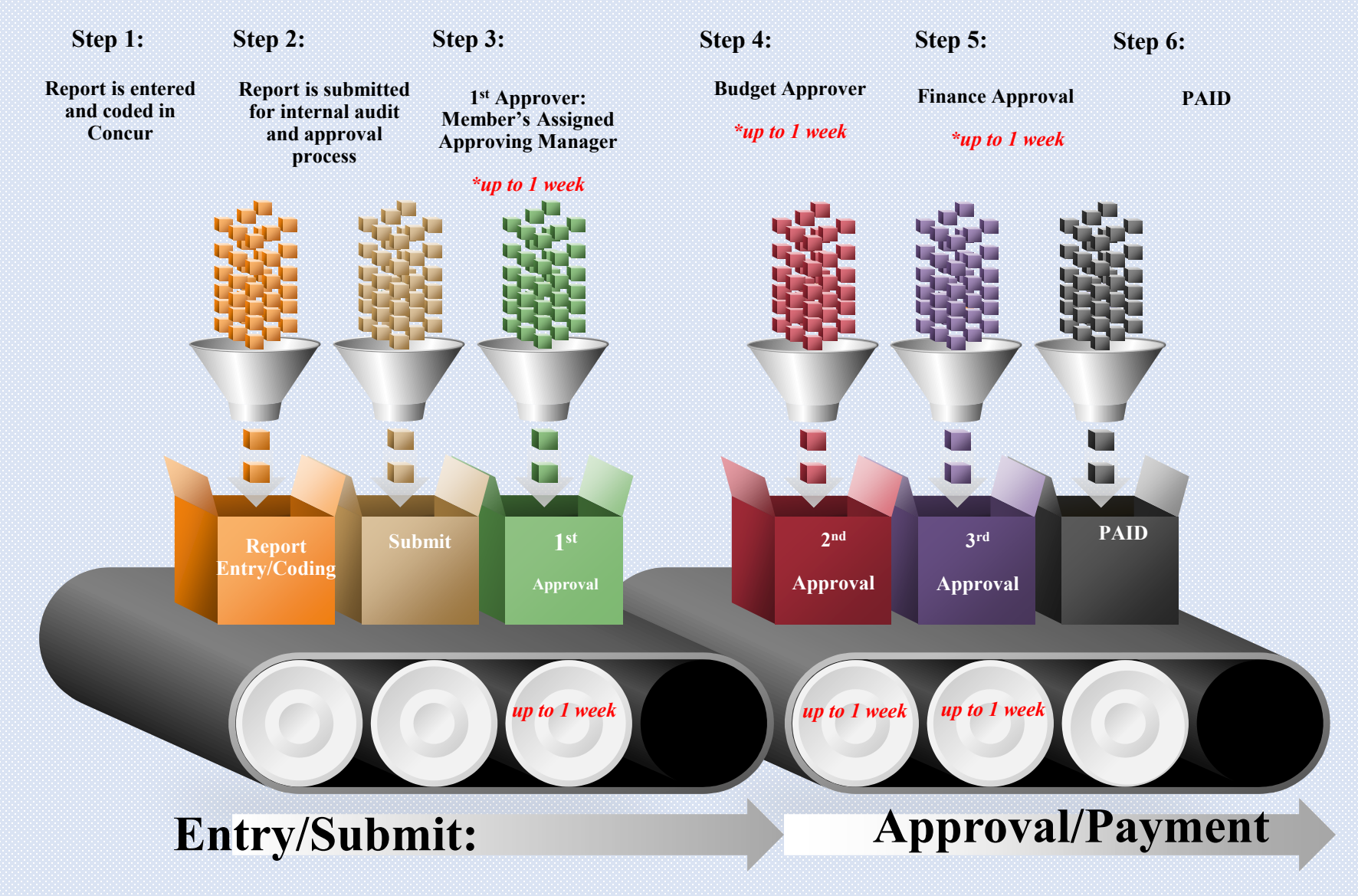

From the Expense Module, select "Create New Report"

|                   |         |           |             |            |                        |                         |                                    | ation + I Help +                   |                       |  |
|-------------------|---------|-----------|-------------|------------|------------------------|-------------------------|------------------------------------|------------------------------------|-----------------------|--|
| SAP Concur C      | Expense | Approvals | Reporting - | App Center |                        |                         | Profile 🕶 💄                        |                                    |                       |  |
| SAP Con<br>Hello, | cur 🖸   |           |             |            | +<br>Start a<br>Report | +<br>Upload<br>Receipts | <b>OO</b><br>Required<br>Approvals | <b>00</b><br>Available<br>Expenses | 01<br>Open<br>Reports |  |
| MY TASKS          |         |           |             |            |                        |                         |                                    |                                    |                       |  |

| SAP Concur 🖸 Expen      | se Approvals | Reporting -                 | App Center                                                        | Administration -   Help -<br>Profile - 💄 |
|-------------------------|--------------|-----------------------------|-------------------------------------------------------------------|------------------------------------------|
| Manage Expenses Process | Reports      |                             |                                                                   |                                          |
| Manage Expens           | es           |                             |                                                                   | Report Library $ ightarrow$              |
| Greate New Report       | t            | THERE ARI<br>Click Create N | E NO ACTIVE EXPENSE REPORTS.<br>ew Report to create a new report. |                                          |
| AVAILABLE EXPENSES      | 3            |                             |                                                                   |                                          |

### Enter the required criteria: Please work with the approving manager to obtain coding details for your travel prior to entry in concur, coding incorrectly will result in delays in processing and payment\*

**Report Name:** Event/Program Attended and Date EO Role: Committee Member, Facilitator, Global Board, Regional Member, Staff Funding Business Unit: APAC, CNDA, EURO, GLOB, LAC1, MEPA, SA11, USCE, USEA, USWE

E/P/GE: Program or Event

|               |                                                                                                    |                                                                                   |                            |                           |                      |                                                                                                    |                                                                                                | Administration - I Help - |
|---------------|----------------------------------------------------------------------------------------------------|-----------------------------------------------------------------------------------|----------------------------|---------------------------|----------------------|----------------------------------------------------------------------------------------------------|------------------------------------------------------------------------------------------------|---------------------------|
|               |                                                                                                    |                                                                                   |                            | SAP Concur C Expen        | e Approvals          | Reporting - App Cente                                                                                                    | ar -                                                                                           | Profile - 💄               |
|               |                                                                                                    |                                                                                   |                            | Manage Expenses Process   | Reports              |                                                                                                    |                                                                                                |                           |
| Create a Ne   | w Expense Rep                                                                                                    | ort                                                                               |                            |                           |                      |                                                                                                    |                                                                                                |                           |
| Report Header |                                                                                                    |                                                                                   |                            |                           |                      |                                                                                                    |                                                                                                |                           |
| Report Name   | Report Date                                                                                                    | Business Purpose                                                                  | Comment                    | EO Role F                 | unding Business Unit | E/P/GE                                                                                                    |                                                                                                |                           |
| TEST          | 04/10/2019                                                                                                    | GLC                                                                               | This was for Airfare there | Image: Type to search by: |                      | 3                                                                                                    |                                                                                                |                           |
|               | Funding Busin<br>2<br>Type to s<br>© Text @<br>(Code) Text<br>APAC<br>(CNDA) Ca<br>(EURO) Eu<br>(LAC1) LA(<br>MEPA<br>(SA11) Sou<br>4 | ess Unit E/P/<br>3<br>search by:<br>) Code<br>t<br>anada<br>urope<br>C<br>th Asia | GE                         |                           |                      | E/P/GE<br>Type to se<br>Type to se<br>Type to se<br>(Code) Text<br>(STAF-GLOE<br>(FAC-APAC-<br>(CM-GLOB-E<br>Events<br>Programs | earch by:<br>Code<br>B-General Expenses) General Exper<br>Programs) Programs<br>Events) Events |                           |

# Select Next to continue: From this screen select the criteria that best matches the expense that you are requesting reimbursement for. I selected Airfare for this example:

|                                                              |                                          |                                          |                                                       |                                                                     |                                                   | Administration -   Help -                   |                                             |                                            |                             |
|--------------------------------------------------------------|------------------------------------------|------------------------------------------|-------------------------------------------------------|---------------------------------------------------------------------|---------------------------------------------------|---------------------------------------------|---------------------------------------------|--------------------------------------------|-----------------------------|
|                                                              |                                          | SAP Concur C                             | Expense Approvals Reporting - Approvals               | pp Center                                                           |                                                   | Profile 👻 💄                                 |                                             |                                            |                             |
|                                                              |                                          | Manage Expenses Pr                       | ocess Reports                                         |                                                                     |                                                   |                                             |                                             |                                            |                             |
| TEST                                                         |                                          |                                          |                                                       |                                                                     |                                                   |                                             |                                             |                                            | Delete Report Submit Report |
| + New Expense + Quick Expenses Import Expenses Details • Reo | eipts 🔹 Print / Email 💌                  |                                          |                                                       |                                                                     |                                                   |                                             |                                             |                                            |                             |
| Expenses Move * Delete Copy View * «                         | New Expense                              |                                          |                                                       |                                                                     |                                                   |                                             |                                             |                                            | Available Receipts          |
| Date   Expense Type Amount Requested Adding New Expense      | Expense Type                             |                                          |                                                       |                                                                     |                                                   |                                             |                                             |                                            |                             |
| No Expenses Found                                            | To create a new expense, click the appro | opriate expense type below or type th    | e expense type in the field above. To edit an existir | ng expense, click the expense on the lef                            | t side of the page.                               |                                             |                                             |                                            |                             |
|                                                              | Recently Used Expense Types              |                                          |                                                       |                                                                     |                                                   |                                             |                                             |                                            |                             |
|                                                              | Airfare                                  |                                          |                                                       |                                                                     |                                                   |                                             |                                             |                                            |                             |
|                                                              | All Expense Types                        |                                          |                                                       |                                                                     |                                                   |                                             |                                             |                                            |                             |
|                                                              | 01. Travel<br>Airfare                    | 02. Transportation<br>Fuel               | 02. Transportation<br>Train                           | 03. Meals and Entertainment<br>Entertainment - Staff (With Clients) | 04. Office Expenses<br>Newspapers/Books/Magazines | 05. Communications<br>Mobile/Cellular Phone | 06. Fees<br>Professional Subscriptions/Dues | 07. Other<br>Miscellaneous                 |                             |
|                                                              | Airfare Ticket Tax                       | Parking                                  | 03. Meals and Entertainment                           | Individual Meals                                                    | Office Equipment/Hardware                         | Telephone/Fax                               | 07. Other                                   | Seminar/Course Fees                        |                             |
|                                                              | Airline Fees<br>Car Rental               | Personal Car Mileage<br>Public Transport | Breakfast                                             | Lunch<br>Meals (Employee Travelling)                                | Office Supplies/Software<br>Postage               | 06. Fees                                    | Car Maintenance/Repairs                     | Staff Awards/Incentives<br>Tins/Gratuities |                             |
|                                                              | Hotel                                    | Subway                                   | Dinner                                                | Snacks/Beverages                                                    | Printing/Photocopying/Stationery                  | Currency Exchange Fees                      | Gifts - Staff                               | Tuition/Training Reimbursement             |                             |
|                                                              | Laundry                                  | Taxi                                     | Entertainment - Breakfast/Simple Meals                | 04. Office Expenses                                                 | 05. Communications                                | Facilitation Fee                            | Incidentals                                 |                                            |                             |
|                                                              | 02. Transportation                       | Tolls/Road Charges                       | Entertainment - Lunch/Dinner                          | Courier/Shipping/Freight                                            | Internet/Online Fees                              | Passport/Visa Fees                          | Marketing/Promotional Costs                 |                                            |                             |
|                                                              | Bus                                      |                                          |                                                       |                                                                     |                                                   |                                             |                                             |                                            |                             |
|                                                              |                                          |                                          |                                                       |                                                                     |                                                   |                                             |                                             |                                            |                             |
|                                                              |                                          |                                          |                                                       |                                                                     |                                                   |                                             |                                             |                                            |                             |
|                                                              |                                          |                                          |                                                       |                                                                     |                                                   |                                             |                                             |                                            |                             |
|                                                              |                                          |                                          |                                                       |                                                                     |                                                   |                                             |                                             |                                            |                             |

## From the next screen: Enter the required criteria: Please work with the approving manager to obtain coding details for your travel prior to entry in concur, coding incorrectly will result in delays in processing and payment\*

Transaction Date:

Program Codes: This will vary based on the Event/Program attended

Expense Category: Travel-(role), Professional Fees

Expense Code: Air, Hotel, Misc., Facilitator Fee, Professional Fees

\*Budget Allocation is prepopulated select that and then save to continue to add another line item.

|                                                               |                         |                  |                                                                                                    |                                                            |               |              | Administration - I | Help 🕶              |                       |            |                             |
|---------------------------------------------------------------|-------------------------|------------------|----------------------------------------------------------------------------------------------------|------------------------------------------------------------|---------------|--------------|--------------------|---------------------|-----------------------|------------|-----------------------------|
|                                                               |                         | SAP Con          | cur 🖸 Expense App                                                                                        | orovals Reporting – Ap                                     | p Center      |              | Profile ·          | . 💄                 |                       |            |                             |
|                                                               |                         | Manage Ex        | penses Process Reports                                                                                   |                                                            |               |              |                    |                     |                       |            |                             |
| TEST                                                          |                         |                  |                                                                                                    |                                                            |               |              |                    |                     |                       |            | Delete Report Submit Report |
| + New Expense + Quick Expenses Import Expenses Details * Rece | eipts * Print / Email * |                  |                                                                                                    |                                                            |               |              |                    |                     |                       |            |                             |
| Expenses Move * Delete Copy View * «                          | New Expense             |                  |                                                                                                    |                                                            |               |              |                    |                     |                       |            | Available Receipts          |
| Adding New Expense Type Amount Requested                      | Expense Type            | Transaction Date | Business Purpose                                                                                         | Vendor                                                     | Payment Type  | Amount       | Ticket Number      | EO Role             | Funding Business Unit | E/P/GE     | Program Codes               |
|                                                               | Airfare                 | 04/10/2019       |                                                                                                    |                                                            | Cash          | 400.00 USD V |                    | 1 (FAC) Facilitator | 2 (GLOB) Global       | 3 Programs | 4 (FTP) Forum FTP           |
|                                                               | 5 Travel-Facilitator    | 6 (68002) Hotel  | Budget Allocation                                                                                        | Comment                                                    | reimburse) 0? |              |                    |                     |                       |            |                             |
|                                                               |                         | •                | Type to search by:<br>© Text © Code<br>(Code) Text<br>(FAC-GLOB-Programs-1<br>(68002-4430-GLOB) FAC<br>◀ | SS-Travel-Facilitator-68001-<br>S-GLOB-FTP-Hotel (08002-44 |               |              |                    |                     |                       |            |                             |

From here you can save, edit and attach receipts for all line items on your report using the bar on the lower right corner.

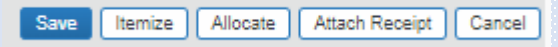

Once everything is complete, you can submit your report at the top right for our internal audit and approval process, and payment!

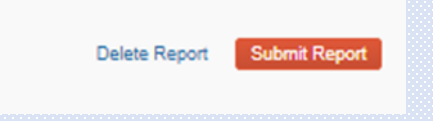

### Need to Know:

To change the Role, and Funding Business Unit once you have already cleared out of the second screen, select the "Details" tab in the upper left corner of your report and select "Report Header" or just double click on the Title of the report. Here you can correct any previously selected criteria.

|                                                     |                           |                     | Report header for: TES                | т                         |                                          |                                  | □ ×         |
|-----------------------------------------------------|---------------------------|---------------------|---------------------------------------|---------------------------|------------------------------------------|----------------------------------|-------------|
|                                                     |                           |                     | Report Name<br>TEST                   | Report Date<br>04/10/2019 | Business Purpose                         | Approval Status<br>Not Submitted |             |
|                                                     |                           |                     | Comment<br>This was for Airfare there | EO Role (FAC) Facilitator | Funding Business Unit<br>2 (GLOB) Global | E/P/GE<br>3 Programs             | ~           |
| TEST                                                |                           |                     |                                       |                           |                                          |                                  |             |
| + New Expense + Quick Expenses Import Expenses      | Details 🔻 Recei           | pts • F             |                                       |                           |                                          |                                  |             |
| Expenses Move   Delete  Date   Expense Type  Amount | Report<br>Report Header   | ew Exper            |                                       |                           |                                          |                                  |             |
| Adding New Expense                                  | Audit Trail               | xpense T<br>Airfare |                                       |                           |                                          |                                  |             |
| No Expenses Found                                   | Approval Flow<br>Comments | xpense C<br>Travel- |                                       |                           |                                          |                                  |             |
|                                                     | Allocations               |                     |                                       |                           |                                          |                                  |             |
|                                                     |                           |                     |                                       |                           |                                          |                                  | Save Cancel |

\*\*ACH is only setup for USD payments to banks located in the US. If requesting any other currency reimbursement and for banks located outside of the US, please email Finance with your Bank wire/ACH details and your preferred reimbursement currency for setup prior to entering your first report!\*\*

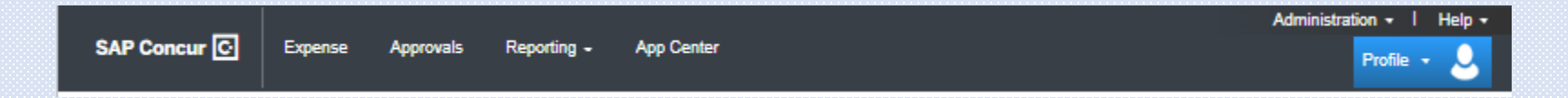